## Comment savoir si une carte a bien été téléchargée ?

- 1) Ouvrez le menu principal de l'application via cette icône 1536586635ic\_newsfeed\_black\_24dp.png
- 2) Sélectionnez l'onglet « Télécharger des cartes ».
- 3) Toutes les zones présentes sont des zones géographiques prédéfinies.
- 4) Vous pouvez depuis une zone demander la page de détails et demander une mise à jour des cartes.